Reemissão online para a cia. Aérea Azul

O Pedido de solicitação para reemissão de uma reserva pode ser criado pelo Solicitante ou pelo Consultor.

Lembre-se sempre de verificar as regras da tarifa escolhida no momento de reservar

Congenitors Versal Luithorise City Canto

São Paulo PA3X: 55 11 5091 900) Rio Cicro Tet: 55 19 3557 970) Piracicaba Tel: 55 19 3435 7000 lazer21@congonhastravel.com.tr

Curitiba Tel: 55 41 3324 28 Joinville Tel: 55 47 3025 57 Chapecó Tel: 55 45 3312 22 www.lcc-congonhastavel.co

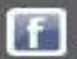

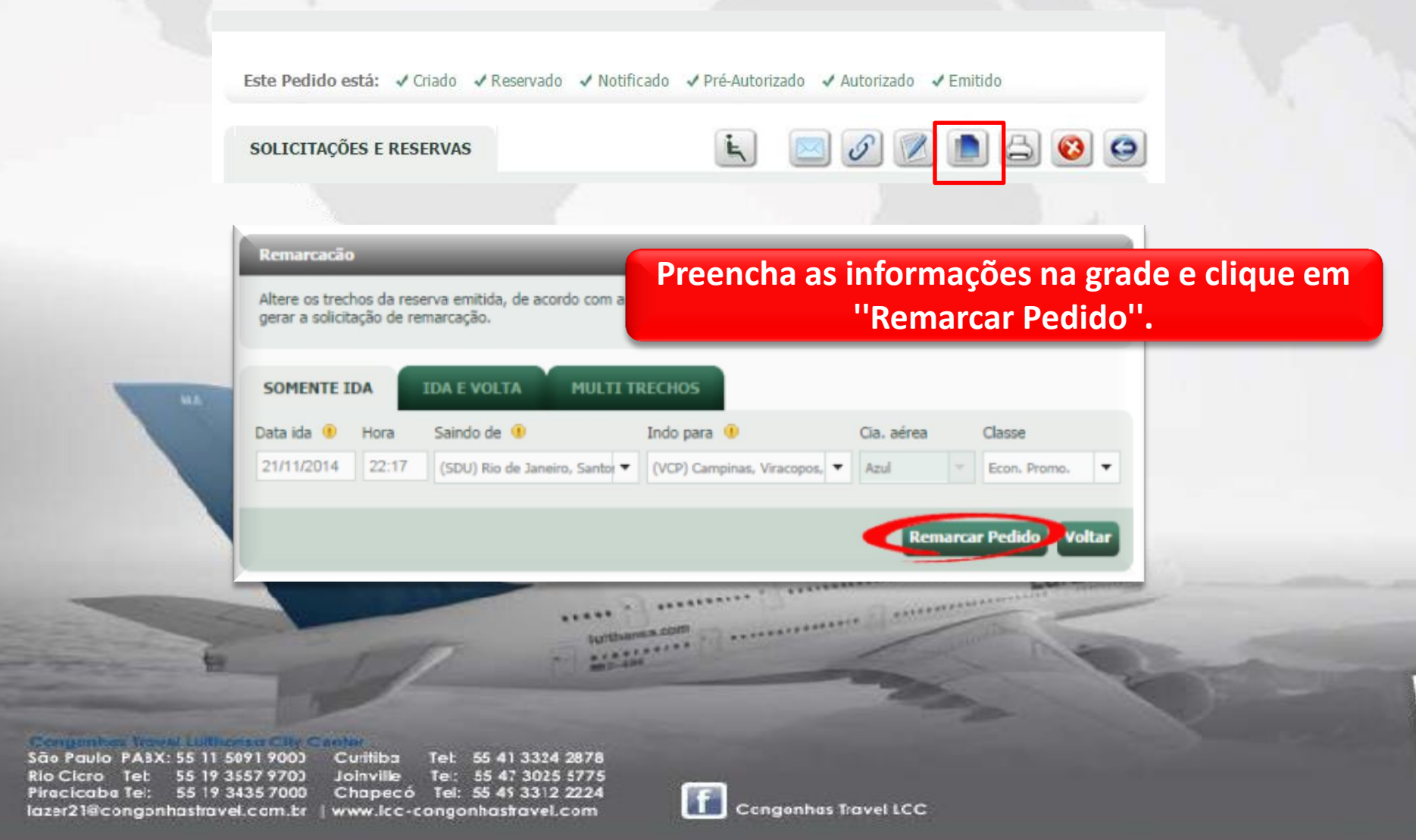

| OLICITAÇÃO                     |                                                                  |                                          |                                               |                                                                 |                                  |
|--------------------------------|------------------------------------------------------------------|------------------------------------------|-----------------------------------------------|-----------------------------------------------------------------|----------------------------------|
| DATA/HORA DE SAÍDA             | SEGMENTO (DE/PARA)                                               |                                          |                                               | αs                                                              | CIA. AÉREA                       |
| 21/11/2014 22:17:00            | 📀 Rio de Janeiro, Santos D<br>📀 Campinas, Viracopos              | umont                                    |                                               | Econômica<br>Promociona                                         | Qualquer                         |
|                                |                                                                  |                                          |                                               |                                                                 |                                  |
|                                |                                                                  |                                          |                                               |                                                                 |                                  |
| ESERVAS E COTACÕES             |                                                                  |                                          | Re                                            | servas/Cotacões 🗾 R                                             | eserva Escolhic                  |
| ESERVAS E COTAÇÕES             | CIA AÉREA                                                        | TIPO                                     | Re<br>DATA                                    | servas/Cotações 🌄 R<br>PRAZO                                    | eserva Escolhic<br>TOTAL         |
| ESERVAS E COTAÇÕES<br>RESERVA  | CIA AÉREA                                                        | TIPO                                     | DATA                                          | servas/Cotações 🥪 R<br>PRAZO                                    | eserva Escolhic<br>TOTAL         |
| ESERVAS E COTAÇÕES<br>TESERVA  | <b>CIA AÉREA</b><br>Ainda não há reservas/cota                   | TIPO<br>ções para este                   | DATA<br>Pedido. Para                          | servas/Cotações 🥑 R<br>PRAZO<br>adicionar uma nova cl           | eserva Escolhic<br>TOTAL         |
| ESERVAS E COTAÇÕES<br>RESERVA  | CIA AÉREA<br>Ainda não há reservas/cota<br>Escolha o tipo de Res | TIPO<br>ções para este<br>serva que des  | Re<br>DATA<br>e Pedido. Para<br>eja adicionar | servas/Cotações 🥏 R<br>PRAZO<br>adicionar uma nova cl           | eserva Escolhic<br>TOTAL         |
| RESERVAS E COTAÇÕES<br>RESERVA | CIA AÉREA<br>Ainda não há reservas/cota<br>Escolha o tipo de Res | TIPO<br>ções para este<br>serva que dese | Re<br>DATA<br>e Pedido. Para<br>eja adicionar | servas/Cotações 🥏 R<br>PRAZO<br>adicionar uma nova cl           | eserva Escolhic<br>TOTAL<br>ique |
| RESERVAS E COTAÇÕES<br>RESERVA | CIA AÉREA<br>Ainda não há reservas/cota<br>Escolha o tipo de Res | TIPO<br>ções para este<br>serva que desi | Re<br>DATA<br>e Pedido. Para<br>eja adicionar | servas/Cotações 🥏 R<br>PRAZO<br>adicionar uma nova cl<br>Manual | ique                             |

O Pedido de remarcação será criado. \*\*O processo de reemissão online só poderá ser feito pelo Consultor\*\* Para a reemissão online Azul, escolha a opção "Copiar Original" e clique no botão "adicionar"

São Paulo PA3X: 55 11 5091 9000 Curitiba Tel: 55 41 3324 2878 Rio Cicro Tel: 55 19 3557 9700 Joinville Tel: 55 47 3025 5775 Piracicaba Tel: 55 19 3435 7000 Chapecó Tel: 55 45 3312 2224 lazer21@congonhastravel.com.tr | www.lcc-congonhastravel.com

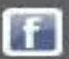

| RESERVAS E               | 5 E COTAÇÕES                 |                                                                 | Reser                | 🛡 Reservas/Cotações 🥑 Reserva Esc |                           |              |  |
|--------------------------|------------------------------|-----------------------------------------------------------------|----------------------|-----------------------------------|---------------------------|--------------|--|
| RESERVA                  |                              | CIA AÉREA                                                       | TIPO                 | DATA                              | PRAZO                     | TOTAL        |  |
| RES                      | <mark>\$20</mark> ,          | Azul 🂝                                                          | ¢                    | 7/10/2014<br>15:56                | N/D 🖽                     | R\$ 0,00     |  |
| Data & Hor               | a                            | Segmentos (De/Par                                               | a)                   | c                                 | L Cia. Aérea/Vo           | o ST         |  |
| Sai: 20/1<br>Chega: 20/1 | 1/2014 22:17<br>1/2014 23:35 | <ul> <li>Rio de Janeiro, S</li> <li>Campinas, Viraco</li> </ul> | antos Dumont<br>opos |                                   | U Azul<br>AD 6960         | НК           |  |
| Câmbio<br>1,0000         | Tarifa Ref.<br>N/D           |                                                                 |                      |                                   | Milhagem do iti           | nerário<br>0 |  |
| Tipo PAX                 | Qtd                          | Tarifa                                                          | RAV                  | Taxas                             | Total                     |              |  |
| Adulto<br>Total          | 1                            | R\$ 0,00<br>R\$ 0,00                                            | R\$ 0,00<br>R\$ 0,00 | R\$ 0,00<br>R\$ 0,00              | R\$0,00<br><b>R\$0,00</b> |              |  |

Os dados da reserva do Pedido original serão copiados para o novo Pedido com os valores zerados.

Em seguida, clique em "alterar" para as mudanças necessárias

Políticas da Reserva Regras de Tarifa Observações Serviços Opcionais

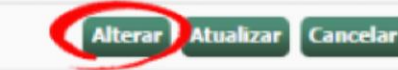

Congentees Viewel Luithonise City Calefor

 São Paulo
 PA3X: 55
 51
 5091
 9003
 Curitiba
 Tel:
 55
 41
 324
 2878

 Rio Cicro
 Tel:
 55
 19
 3557
 9703
 Joinville
 Tel:
 55
 47
 3025
 5775

 Piracicaba
 Tel:
 55
 19
 3435
 7000
 Chapecó
 Tel:
 55
 45
 3312
 2224

 Iazer21@congonhastravel.com.br
 www.lcc-congonhastravel.com
 br
 www.lcc-congonhastravel.com

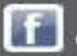

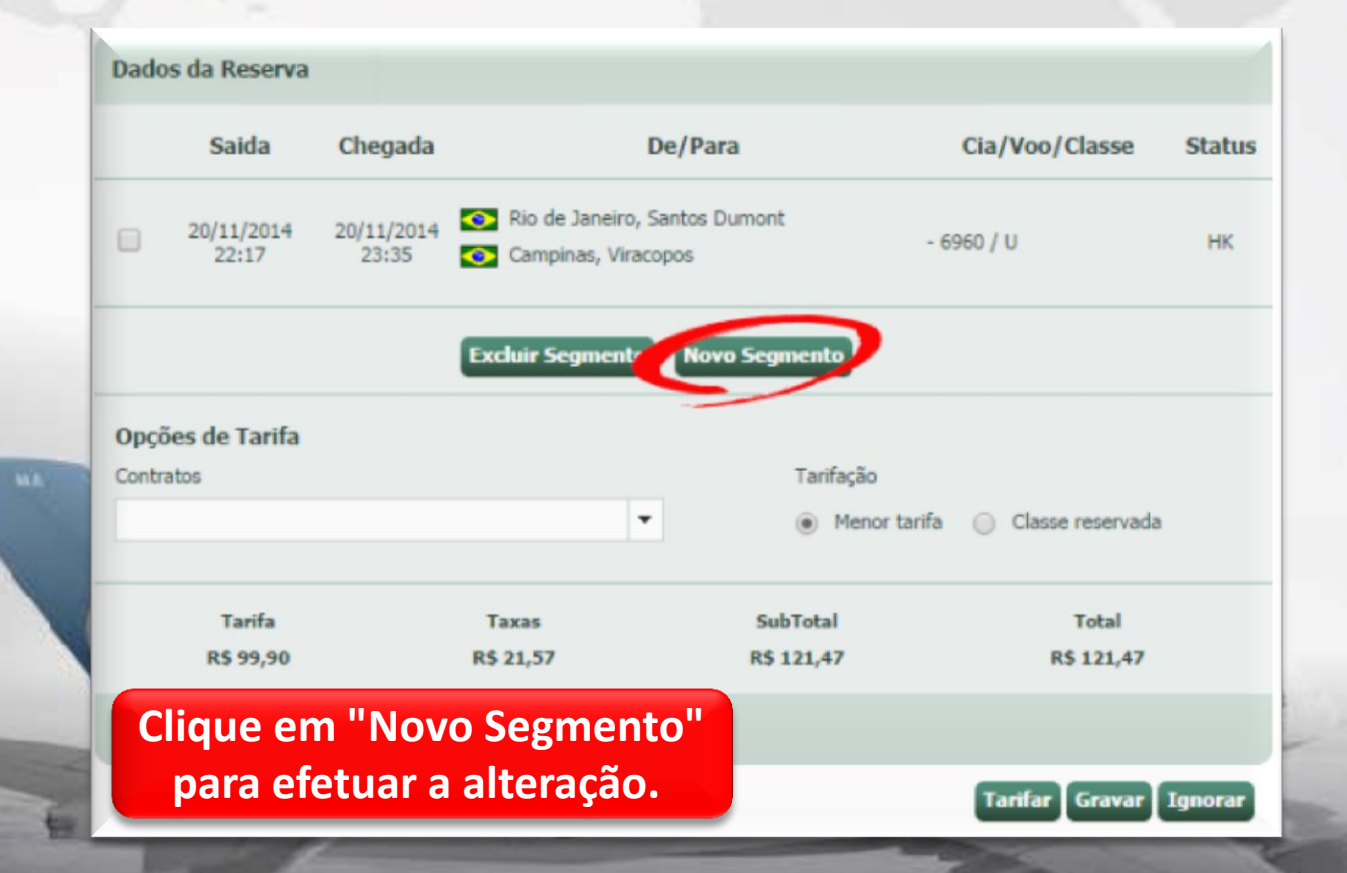

São Paulo PA3X: 55 11 5091 9003 Rio Cicro Tet 55 19 3557 9703 55 19 3435 7000 Piracicaba Tel: lazer21@congonhastravel.com.tr | www.lcc-congonhastravel.com

Curitiba Tet 55 41 3324 2878 Joinville Tel: 55 47 3025 5775 Chapecó Tel: 55 45 3312 2224

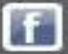

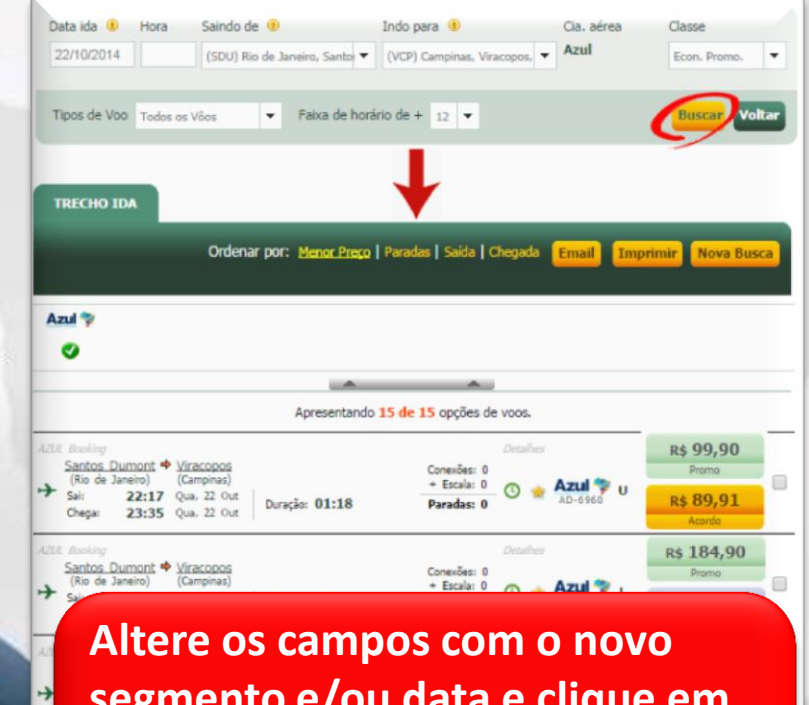

segmento e/ou data e clique em "Buscar".

Serão retornados os voos da Azul disponíveis para o novo trecho.

São Paulo PA3X: 55 11 5091 9003 Rio Cicro Tet 55 19 3557 9703 Piracicaba Tel: 55 19 3435 7000 lazer21@congonhastravel.com.br | www.lcc-congonhastravel.com

Curitiba Tet 55 41 3324 2878 Joinville Te: 55 47 3025 5775 Chapecó Tel: 55 45 3312 2224

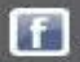

|              | Saida               | Chegada              | De/Para                                                                        | Cia/Voo/Classe                | Statu |
|--------------|---------------------|----------------------|--------------------------------------------------------------------------------|-------------------------------|-------|
| •            | 20/11/2014<br>22:17 | 20/11/2014<br>23:35  | <ul> <li>Rio de Janeiro, Santos Dumont</li> <li>Campinas, Viracopos</li> </ul> | - 6960 / U                    | НК    |
|              | 21/11/2014<br>12:54 | 21/11/2014<br>14:04  | <ul> <li>Rio de Janeiro, Santos Dumont</li> <li>Campinas, Viracopos</li> </ul> | Azul - 4007 / L               |       |
|              |                     |                      | Excluir Segmento Novo Segmento                                                 |                               |       |
|              |                     |                      |                                                                                |                               |       |
| Opçã<br>Cont | Após e<br>a         | escolher<br>ue não s | o voo desejado, ex<br>será mais utilizado r                                    | clua o segmento<br>narcando o | C     |

São Paulo PA3X: 55 11 5091 9003 Curitiba Tet: 55 41 3324 2878 Rio Cicro Tet: 55 19 3557 9703 Joinville Te:: 55 47 3025 5775 Piracicaba Tei:: 55 19 3435 7000 Chapecó Tei:: 55 45 3312 2224 lazer21@congonhastravel.com.br | www.lcc-congonhastravel.com

E

|                     | Chegada             | De/Para                                                                     |                                | Cla/voo/Classe        | Sta |
|---------------------|---------------------|-----------------------------------------------------------------------------|--------------------------------|-----------------------|-----|
| 21/11/2014<br>12:54 | 21/11/2014<br>14:04 | <ul> <li>Rio de Janeiro, Santos Dum</li> <li>Campinas, Viracopos</li> </ul> | ont                            | Azul - 4007 / L       |     |
| pções de Tarifa     | l                   | Excluir Segmento Novo S                                                     | egmento                        |                       |     |
| ontratos            |                     |                                                                             | Tarifação                      |                       |     |
|                     |                     | •                                                                           | <ul> <li>Menor tari</li> </ul> | fa 🔘 Classe reservada |     |
| Tarifa              |                     | Taxas                                                                       | SubTotal                       | Total                 |     |
|                     |                     | R\$ 21,57                                                                   | R\$ 206,47                     | R\$ 206,47            |     |
| R\$ 184,90          |                     |                                                                             |                                |                       |     |

Congenities Yourse Luthenser City Canthe

São Paulo PA3X: 55 11 5091 9003 Rio Cicro Tet 55 19 3557 9703 Piracicaba Tel: 55 19 3435 7000 lazer21@congonhastravel.com.br | www.lcc-congonhastravel.com

Curitiba Tet: 55 41 3324 2878 Tel: 55 47 3025 5775 Joinville Chapecó Tel: 55 45 3312 2224

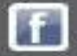

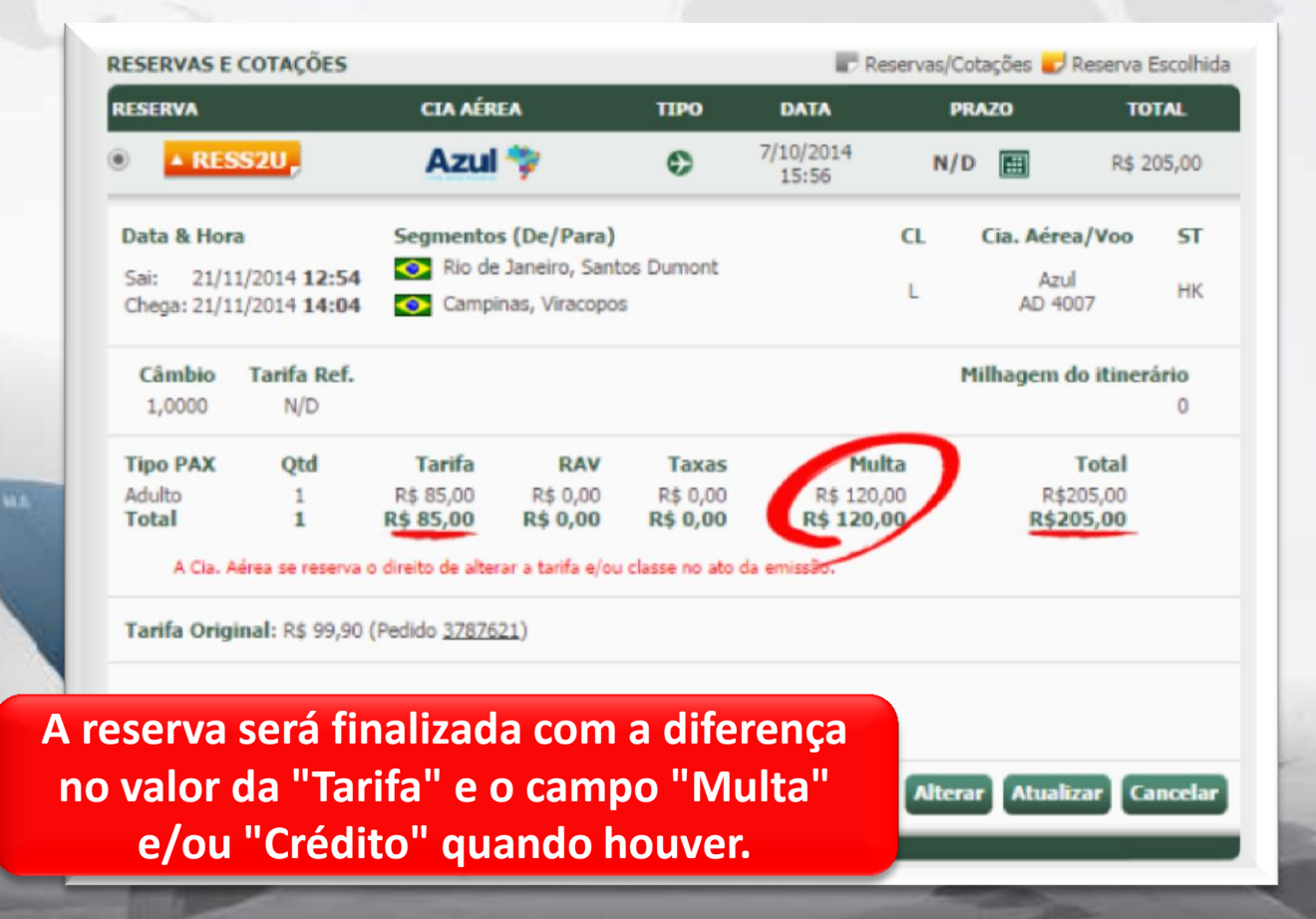

São Paulo PABX: 55 11 5091 9003 Rio Cicro Tet 55 19 3557 9703 55 19 3435 7000 Piracicaba Tel: lazer21@congonhastravel.com.br | www.lcc-congonhastravel.com

Curitiba Tet 55 41 3324 2878 Joinville Te: 55 47 3025 5775 Chapecó Tel: 55 45 3312 2224

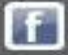

#### Obs:

Para usufruir de todo o potencial desse novo processo, os bilhetes a serem reemitidos devem ter todos os trechos ainda por voar ou com a data do voo já passada.

Se apenas um dos trechos tiver sido utilizado e o outro estiver "por voar", não será possível concluir através dessa funcionalidade.

Congenities Violent Luithorise City Canta

São Paulo PA3X: 55 11 5091 900) Rio Cicro Tet: 55 19 3557 970) Piracicaba Tel: 55 19 3435 7000 lazer21@congonhastravel.com.tr

Curitiba Tel: 55 41 3324 2878 Joinville Tel: 55 47 3025 5775 Chapecó Tel: 55 45 3312 2224 www.lcc-congonhastravel.com

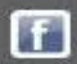

### Sistemas

## Contato

#### Tel : (11) 5091 – 9016

#### E-mail – sistema@congonhastravel.com.br

São Paulo PABX: 55 11 5091 9003 Rio Cicro Tet 55 19 3557 9703 55 19 3435 7000 Piracicaba Tel: lazer21@congonhastravel.com.br | www.lcc-congonhastravel.com

Curitiba Tet 55 41 3324 2878 Joinville Te: 55 47 3025 5775 Chapecó Tel: 55 45 3312 2224

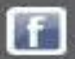

ufthansa